## فصل اوّل

# مدیریت حسابهای کاربری و محیط امنیتی سیستمعامل ویندوز ۷

### ۱\_۱\_ حساب کاربری و گروه بندی کاربران

سیستمعامل ویندوز ۷ برای حفظ امنیت در هنگام کار با سیستم، حساب های کاربری ٔ را تعریف کرده است. حساب های کاربری در حالت کلی به دو دسته ی زیر تقسیم می شوند:

> ۱\_ حساب های کاربری تعریف شده روی یک رایانهی مستقل ۲\_ حساب های کاربری تعریف شده روی رایانهی عضو شبکه

نوع دوم حساب های کاربری، هنگامی کاربرد دارند که قصد برقراری ارتباط و استفاده از منابع اشتراکی رایانهی دیگر یا یک سرویس دهنده را داشته باشید. بدین ترتیب در صورتی که رایانهی شما عضوی از گروه کاری (Work Group) باشد یا در یک دامنه ی کاری (Domain) قرار داشته باشد، داشتن یک حساب کاربری برای پیوستن به شبکه ضروری است. ایجاد گروه های کاربری در سیستم عامل های مدیریت شبکه مانند Windows 2000 Professional کاربرد دارد. در این قسمت، این نوع حساب های کاربری بررسی نمی شوند.

<sup>1</sup>\_ User Account

گاهی از یک رایانه به صورت اشتراکی استفاده می شود (مانند استفاده ی اعضای یک خانواده). در چنین مواردی ممکن است تنظیمات و علایق یک کاربر با کاربر دیگر متفاوت باشد. به عنوان مثال طرح مورد علاقه ی یک دانش آموز در پس زمینه ی میز کار سیستم عامل ویندوز، احتمالاً با تصویر مورد علاقه ی پدرش یکسان نیست. به همین دلیل در سیستم عامل ویندوز هر حساب کاربری می تواند تنظیمات خود را بر روی سیستم اعمال کند. به محض ورود به سیستم با یک حساب کاربری، ویندوز مشخصات سفارشی هر حساب را بر روی سیستم نمایان می سازد. به فرایند ورود با مشخصات کاربری on ای گویند. در واقع از گزینه ی on gol برای ورود به سیستم با مشخصات کاربری استفاده می شود. پرونده های شخصی کاربران، تنظیمات سیستم عامل ویندوز، سوابق دسترسی کاربران به پرونده ها و سایت های اینترنتی، همگی جزء اطلاعات محرمانه ای تلقی می شوند که هر کاربر می تواند با ورود به سیستم عامل ویندوز ۲، به آنها دسترسی داشته باشد. هر حساب کاربری دارای دو مشخصه است:

- (User Name) ا\_ نام کاربری
- ۲\_ گذرواژه (User Password)

در صورتی که برای استفاده از سیستم، داشتن حساب کاربری اجباری باشد، قبلاً باید از نام کاربری و گذرواژهی خود آگاهی داشته باشید تا بتوانید هنگام ورود به سیستم عامل، خود را معرفی کنید.

> در یک رایانه ی مستقل، کاربران به سه گروه تقسیم می شوند: ۱- کاربران مدیر سیستم<sup>۱</sup> ۲- کاربران استاندارد<sup>۲</sup> ۳- کاربران مهمان<sup>۳</sup>

مدیر سیستم، اولین کسی است که سیستم عامل را برپا می کند و به نوعی مالک سیستم نیز تلقی می شود. مدیر سیستم در رایانه های عضو شبکه، جزء گروه کاری مدیران قرار می گیرد. در صورتی که با حساب کاربری عضو گروه مدیران، وارد سیستم عامل شوید، از سوی سیستم عامل ویندوز ۲ به عنوان مالک سیستم شناخته می شوید و از اختیارات مدیر سیستم بهره مند خواهید شد.

۳\_ Guest

به عنوان مثال، می توانید برنامه ی جدیدی را نصب کنید و تنظیمات سخت افزار را تغییر دهید. به خاطر داشته باشید که عضو گروه کاری مدیران از اختیارات کامل برای مدیریت سایر کاربران برخوردار است. حساب کاربری مدیر، هیچ گاه نباید حذف، غیرفعال یا قفل شود. یک رایانه می تواند چندین حساب کاربری در زیر گروه مدیران داشته باشد.

گروه کاربران استاندارد شامل کاربرانی است که می توانند وظایف عمومی زیر را انجام دهند: ۱\_ اجرای برنامه ها ۲\_ باز کر دن اسناد

۳\_ ایجاد پوشه

۴\_ تغییر گذرواژه و تصویر کاربر خویش (در صورتی که مجوز آن توسط مدیر سیستم حذف نشده باشد).

نكته ۱\_به طور کلی کاربر استاندارد نمی تواند وظایفی که روی کاربران دیگر يا مسائل امنيتي سيستم تأثير داشته باشد، انجام دهد. ۲\_ بعضی از برنامه ها با ورود به سیستم عامل ویندوز با حساب کاربری استاندارد ممکن است به درستی کار نکنند. در این صورت برای کارکرد صحیح برنامه، باید گروه حساب کاربری را به صورت موقت یا دایم به گروه مدیران سیستم تغییر دهید. ٣- سيستم عامل ويندوز توصيه مي كند كه براي حفظ امنيت سيستم، حساب کاری استاندارد ایجاد و با آن کار کنید.

حساب میهمان<sup>۱</sup> به وسیله ی کاربرانی استفاده می شود که دارای هیچ یک از حساب های کاربری استاندارد یا مدیر سیستم نیستند. نام کاربری این حساب Guest است و نمی توان حساب های کاربری متعدد میهمان ایجاد کرد. حساب میهمان برای ورود به سیستم نیازی به گذرواژه ندارد، به همین دلیل، برای ورود سریع به سیستم و دسترسی به اینترنت مناسب

۱\_ Guest Account

است. کاربری که با حساب میهمان وارد سیستم عامل ویندوز شده است نمی تواند برای ورود، گذرواژهای را به حساب کاربری خود تخصیص دهد. سیستم عامل ویندوز ۷ به منظور حفظ امنیت، حساب میهمان را به صورت پیش فرض غیرفعال <sup>۱</sup> می کند ولی در صورت لزوم می توان آن را فعال <sup>۲</sup> کرد.

هنگام نصب سیستم عامل ویندوز ۷ حداقل یک حساب کاری عضو گروه مدیر سیستم با نام دلخواه ایجاد می شود. وجود حساب کاربری استاندارد و فعال بودن حساب میهمان در یک سیستم اختیاری است. حساب های کاربری استاندارد باید به وسیلهی مدیر سیستم به وجود آیند.

كنجكاوى چگونه مي توانيد از فعال يا غير فعال بودن حساب کاربري ميهمان اطلاع ييدا کنید یا حساب کاربری میهمان در سیستم عامل ویندوز را فعال کنید.

مشخصات اختیارات حساب های کاربری در جدول ۱\_۱ خلاصه شده است.

| حساب کاری<br>استاندارد | حساب کاری<br>مدیر | <b>S</b>                                     |
|------------------------|-------------------|----------------------------------------------|
|                        | ~                 | نصب برنامه و سختافزار جدید                   |
|                        | ~                 | اعمال تغییرات اساسی در سیستم                 |
|                        | ~                 | دسترسی به پروندههای غیرمحرمانه و خواندن آنها |
|                        | ~                 | ایجاد و حذف حساب های کاربری                  |
|                        | ~                 | تغيير حسابهاي كاربري ساير كاربران            |
|                        | ~                 | تغییر نام و نوع حساب کاربری خود              |
| ~                      | ~                 | تغيير تصوير نمايشي خود هنگام ورود            |
| $\checkmark$           | ~                 | ايجاد، تغيير يا حذف گذرواژه                  |

جدول ۱-۱\_ مجوزهای حساب های کاربران

۱\_ Turn off

**۲\_۱\_ مدیویت حساب های کاربران** برای مشاهده ی حساب های کاربری، با حساب عضو گروه مدیران سیستم وارد سیستم عامل ویندوز ۷ شوید. سپس یکی از دو روش زیر را اجرا کنید:

۱\_ در منوی Start، عبارت User Account را در کادر جستجو و اجرا تایپ کنید و کلید Thter را فشار دهید.

۲\_ پنجره ی Control Panel سیستم عامل ویندوز را باز کنید و گزینه های آن را با نمایه ی Small Icon مشاهده کنید. سپس روی گزینه ی User Accounts دوبار کلیک کنید تا پنجره ای مانند شکل ۱\_۱ ظاهر شود.

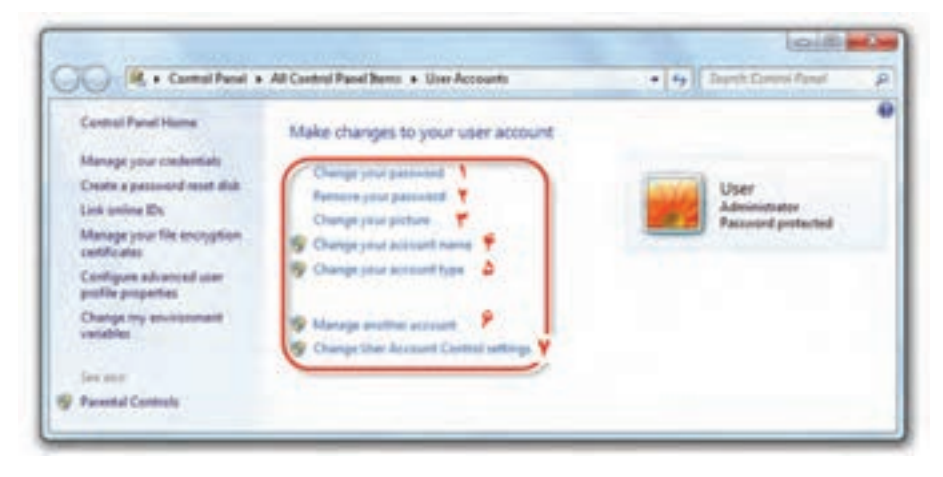

شکل ۱-۱- پنجرهی مدیریت کاربران

همان طور که مشاهده می کنید این پنجره امکاناتی برای مدیریت حساب های کاربری و مجوزهای آنها در اختیار ما قرار می دهد. در شکل فوق، یک حساب مدیر سیستم به نام User وجود دارد. عبارت Administrator در زیر نام کاربری نشان دهنده ی آن است که حساب کاربری به گروه مدیر سیستم تعلق دارد. عبارت Password Protected بیان کننده ی وجود گذرواژه برای ورود به سیستم عامل ویندوز ۷ با این حساب کاربری می باشد. گزینه های قابل تنظیم این پنجره به ترتیب شماره ی مقابل آنها به شرح زیر است:

۱\_ با کلیک روی این عبارت می توانید گذرواژهی در نظر گرفته شده را تغییر دهید. در پنجره ی مربوطه، گذرواژه ی فعلی و گذرواژه ی جدید پرسیده می شود. برای جلوگیری از ۵ ورود اشتباه گذرواژهی جدید، باید آن را دوبار تایپ کنید. بدین ترتیب در واقع آن را تأیید نیز کرده اید. هم اکنون کافی است روی Change Password کلیک کنید تا گذرواژهی جدید، جایگزین گذرواژهی قبلی شود.

۲\_ با کلیک روی این عبارت می توانید گذرواژهی در نظر گرفتهی شده را حذف کنید. در صورت حذف گذرواژه، کاربر برای ورود به سیستم نیازی به وارد کردن گذرواژه نخواهد داشت.

۳\_ با کلیک روی این عبارت می توانید تصویری را که برای حساب کاربری در نظر گرفته شده تغییر دهید. در پنجرهی مربوطه می توانید با کلیک روی گزینهیBrows for more picture تصویر دلخواه را به مجموعه تصاویر اضافه و آن را برای حساب کاربری استفاده کنید.

۴۔ با کلیک روی این عبارت میتوانید یک نام جدید برای حساب کاربری انتخاب کنید.

۵ با کلیک روی این عبارت می توانید نوع حساب کاربری خود را تغییر دهید. به عنوان مثال می توانید حساب کاربری فعلی را که از نوع مدیر است به استاندارد تغییر دهید. گزینه های ۶ و ۷ در ادامه یهمین فصل توضیح داده شده است.

يژوهش آيا امكان تبديل حساب كاربري نوع استاندارد به نوع مدير وجود دارد؟

يژوهش و جو د علامت 🧺 در کنار چهار گزینه ی آخریه چه مفهوم است؟

**مشاهده، ایجاد و حذف حساب کاربری** برای مشاهدهی حسابهای کاربری فعال در سیستمعامل ویندوز، در پنجرهی شکل ۱-۱ روی گزینه ی Manage another account کلیک کنید. پنجرهای مانند شکل ۲-۱ نمایان می شود.

| 🖌 🖉 🕫 All Cambral Panel Berns 🔹 Litar Accounts 🔹 Mar | rege Austants + +y South Control A | teel ( |
|------------------------------------------------------|------------------------------------|--------|
| Choose the account you would like to o               | hange                              |        |
| User<br>Administrator                                | MReza<br>Bainland Law              |        |
| Guest<br>Guest account                               |                                    |        |
| Constitute from any support                          |                                    |        |
| Additional things you can do                         |                                    |        |
| Set up Parental Controls                             |                                    |        |

شکل۲-1\_ پنجرهی تغییر حساب کاربری

در این پنجره، سه حساب کاربری بهنامهای User از نوع مدیر سیستم، MReza از نوع استاندارد و حساب کاربری میهمان بهنام Guest مشاهده می کنید.

برای ایجاد حساب کاربری جدید، روی گزینه ی Create a new account کلیک کنید. هماکنون پنجره ای مانند شکل ۳-۱ ظاهر می شود. نام حساب کاربری را درون کادر New account name تایپ کنید. در ادامه باید نوع حساب کاربری را انتخاب کنید. حساب کاربری جدید می تواند استاندارد(Standard) یا عضو گروه مدیر (Administrator) باشد. در پایان روی دکمه ی Create Account کلیک کنید تا حساب کاربری جدید ساخته شود.

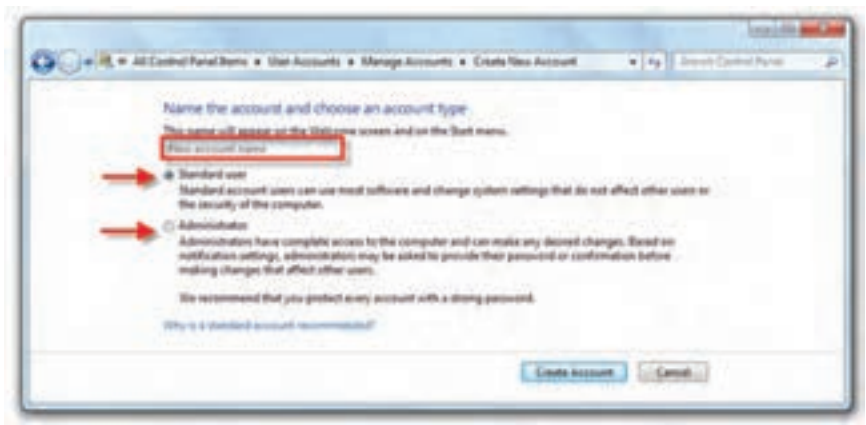

شکل ۳\_1\_ ایجاد حساب کاربری جدید

تمرين یک حساب کاربری جدید با نام حساب کاربری Admin و گذرواژهی New user متعلق به گروه مدیران سیستم به وجود آورید. تصویر نمایشی آن را هم به دلخواه انتخاب كنيد.

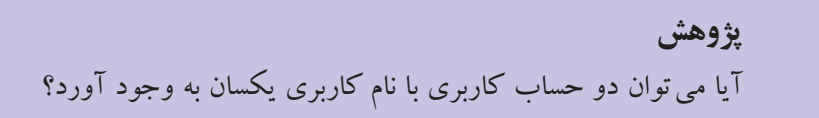

برای حذف یک حساب کاربری، در پنجرهی نمایش داده شده در شکل ۲-۱، روی حساب کاربری مورد نظر کلیک کنید. پنجرهای مانند شکل ۴-۱ ظاهر می شود. همان گونه که در شکل۴-۱ نشان داده شده است، می توانید با کلیک روی گزینه یDelete the account ، حساب کاربری انتخاب شده را حذف کنید. با حذف حساب کاربری، سیستم عامل ویندوز می تواند پرونده ها و تنظیمات حساب کاربری را نیز حذف نماید.

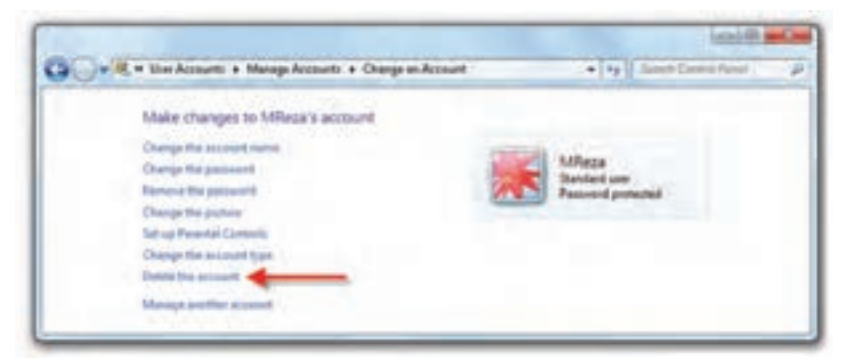

شکل ۴\_1\_ حذف حساب کاربر انتخاب شده

نكته حذف حساب کاربری مدیر تنها زمانی امکان پذیر است که حداقل یک حساب کاربری دیگر از گروه مدیران سیستم، وجود داشته باشد.

#### (Action Center) محيط امنيتي الم

Action Center نام محیط امنیتی جدیدی است که در سیستم عامل ویندوز ۷ گنجانده شده است. در محیط Action Center اطلاع رسانی هایی مانند بهنگام سازی سیستم عامل ویندوز، بهنگام سازی ضدویروس، یاد آوری پشتیبان گیری و نظایر آن قابل تنظیم است. این بخش برای نمایش هشدارهای سیستم عامل ویندوز است که با در اختیار گذاشتن امکاناتی برای رفع ایرادها و نیز جلو گیری از وقوع آنها، باعث بهتر شدن عملکرد سیستم عامل می شود. علاوه بر این، بخش Action Center پیغام های مربوط به امنیت سیستم عامل و همچنین نکات ضروری مربوط به نگهداری آن را فهرست می کند.

برای دسترسی به Action Center یکی از دو روش زیر را به کار ببرید:

۱ در منوی Start، عبارت Action Center را در کادر جستجو و اجرا تایپ کنید و کلید
۲ دا فشار دهید.

۲\_ پنجره ی Control Panel سیستم عامل ویندوز را باز و گزینه های آن را با نمایه ی مشاهده کنید. سپس روی گزینه ی Action Center کلیک کنید. هم اکنون محیط Action Center مانند پنجره ی شکل ۵–۱ ظاهر می شود.

| · · · · Consultured +                                                   | 48 Control Panel Renal Renal & Autour Center                                                                                    | • ] + ] Same Count from                  |
|-------------------------------------------------------------------------|----------------------------------------------------------------------------------------------------|------------------------------------------|
| Cantal Fand Hans<br>Charge Action Canter settings<br>Charge like Action | Review recent messages and resolve problems.<br>Advancements detected one or most loan for you're new                           |                                          |
| arting:                                                                 | Security                                                                                                    |                                          |
| Van petrmarce information                                               | Maintenance                                                                                                    |                                          |
|                                                                         | Back up your files<br>The last backup our concelled<br>Backup Anna Aug - 147 7-17110-7<br>Tam of resources about Windows Dackup | The ball of the                          |
|                                                                         | $\label{eq:states} Solve a problem with WD SIS Device \begin{tabular}{lllllllllllllllllllllllllllllllllll$                      | nong an T. 11/14, (Then message details) |
|                                                                         | Wyow dan't see your problem lated, try are of these                                                                             |                                          |
| Der Seite<br>Bacheg and Ration<br>Mindens Lipden                        | Tendand for problems                                                                                                    | Return you compute to an autor<br>time   |

شکل ۵\_1\_ پنجرهی Action Center

پیغامهای Action Center به رنگهای مختلف نشان داده می شوند. به عنوان مثال، پیغامهایی که به رنگ قرمز نمایش داده می شوند، موارد مهمی هستند که باید به سرعت بررسی شوند و بی توجهی به آنها ممکن است باعث ایجاد مشکلاتی برای سیستمعامل شود. به عنوان مثال اگر رایانه برنامه ی ضدویروس نداشته باشد یا این که ضدویروس نصب شده بهنگام نباشد، در Action Center و قسمت Security پیغامی با رنگ قرمز نمایش داده خواهد شد. در کنار پیغامهای قرمزرنگ، پیغامهای زردرنگی هم ممکن است وجود داشته باشند. بررسی این پیامها سبب جلو گیری از بروز برخی مشکلات و نیز بهبود عملکرد سیستمعامل می شود. پیغامهای بهنگام سازی سیستم عامل ویندوز و تهیه ی نسخه ی پشتیبان از جمله این موارد هستند.

پیامهای Action Center به طور مستقیم به وسیله ی نشانه ای در ناحیه ی اعلان نوار وظیفه اطلاع رسانی می شود. این نشانه به طور پیش فرض به شکل یک پرچم سفید است که با قرار دادن اشاره گر ماوس بر روی آن تعداد پیغامها نمایش داده می شود. همچنین با کلیک روی پرچم سفید ایست پیغامهای مربوط به امنیت و تنظیمات نگهداری به وسیله ی آن نمایش داده می شود (شکل ع-۱).

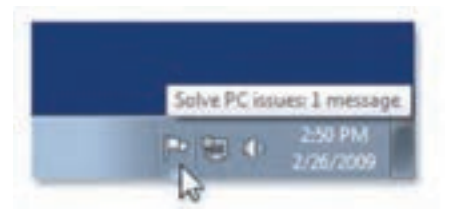

شکل ۶\_۱\_ دریافت خلاصه ی وضعیت از Action Center

با مکث اشاره گر ماوس روی نشانهی 🔤 در ناحیهی اعلان نوار وظیفه، می توانید پیامی را مشاهده کنید که Action Center از وضعیت سیستم اطلاع می دهد. اگر روی پرچم سفید، یک دایرهی قرمز رنگ با ضربدر سفید مشاهده می کنید، حتماً یک پیغام مهم' دارید که باید آن را بررسی کنید.

با انتخاب گزینه ی Change Action Center settings از سمت چپ پنجره ی Action Center، پنجره ی مربوط به تنظیمات آن باز می شود و قادر به تغییر تنظیمات خواهید بود (شکل ۲\_۱).

| 刘 🕈 🏲 # Action Center 🔸 Change Action Cen | vter settings      | 1.1        | 47.    | Singrich Edinated Viernal   | 1 |
|-------------------------------------------|--------------------|------------|--------|-----------------------------|---|
| Toronomicano                              |                    |            |        |                             |   |
| Turn messages on or on                    |                    |            |        |                             |   |
| How does Actain Center sheck for problems | for proceens and p | end you a  | mess   | rge il protreme are tourid. |   |
| Security mesages                          |                    |            |        |                             |   |
| (2) Windows Update                        | 10 Sey             | uses and a | elated | protection                  |   |
| Platenet security settings                | () User            | Account    | Contr  | ul                          |   |
| 🖉 Network firmvall                        | (2) Veru           | protectio  | m      |                             |   |
| Malotenance messages                      |                    |            |        |                             |   |
| 😥 Windows Backup                          | (2) Che            | ck for upd | lates  |                             |   |
| Windows Troubleshooting                   |                    |            |        |                             |   |
| Falated settings                          |                    |            |        |                             |   |
| Ciutomer Expenses a Improvement Prog      | permitationgs.     |            |        |                             |   |
| Problem reporting settings                |                    |            |        |                             |   |
| Windows Upstate settings                  |                    |            |        |                             |   |
|                                           |                    |            |        |                             |   |
|                                           |                    |            | -      | OK Cancel                   |   |

شکل ۷-۱- پنجرهی تنظیمات Action Center

می توانید هر یک از گزینهها را از حالت انتخاب خارج کنید تا پیغامهای مربوط به آن در Action Center ظاهر نشود.

تمرين کار کرد هر کدام از گزینه های مربوط به پنجره ی شکل ۷-۱ را بررسی کنید.

پژوهش بهوسیلهی بخش Action Center چه امکانات و تنظیمات دیگری در دسترسی قرار دارند. مهمترین آنها را بررسی کنید و در کلاس شرح دهید.

**۴–۱– کنترل حساب کاربری** (User Account Control نامیده می شود، رایانه را در مقابل نرم افزارهای مخرب کنترل حساب کاربری که به اختصار UAC<sup>۱</sup>نامیده می شود، رایانه را در مقابل نرم افزارهای مخرب و نفوذ دیگران محافظت می کند. هر زمان که برنامه ای قصد انجام یک تغییر مهم در سیستم عامل را داشته باشد، این بخش تغییرات را به شما اطلاع می دهد و از شما تأیید می گیرد. به این ترتیب می توانید جلوی تغییرات ناخواسته در سیستم عامل ویندوز ۷ را بگیرید. تغییر سطح اطلاع رسانی امنیتی در بخش کنترل حساب کاربری صورت می گیرد. برای ورود به این بخش باید با حساب کاربری عضو گروه مدیر، وارد سیستم عامل ویندوز ۷ شوید.

• روش های دسترسی به پنجره ی کنترل حساب کاربری (User Account Control Settings) ۱- در منوی Start، عبارت User Control یا UAC را در کادر جستجو و اجرا تایپ کنید و کلید Enter را فشار دهید.

۲\_ پنجره ی Control Panel را باز کنید و گزینه های آن را با نمایه ی Small Icon مشاهده کنید. سپس روی گزینه ی User Account کلیک کنید. سپس روی عبارت Change User Account کلیک کنید.

هماکنون محیط Action Center مانند پنجرهی شکل ۸\_۱ ظاهر می شود.

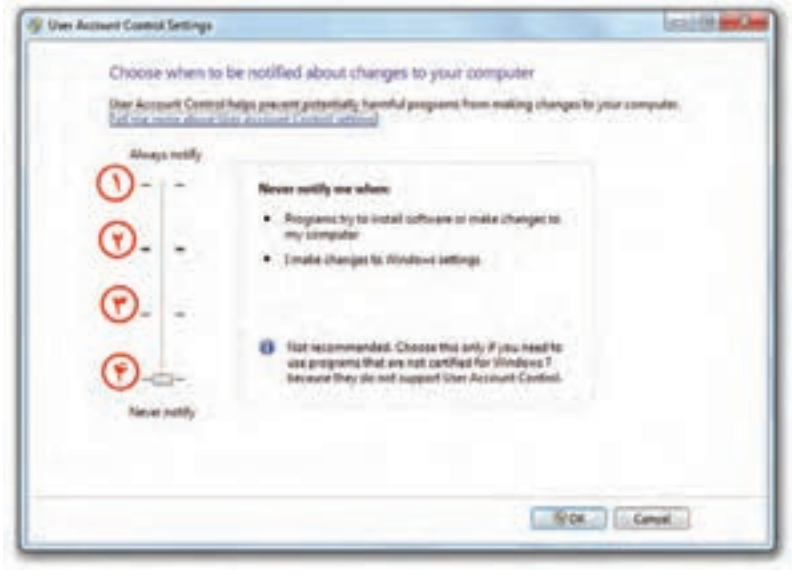

شکل ۸\_۱\_ تنظیمات مرکز کنترل حساب کاری

ا\_از سرنام کلمه های عبارت User Account Control

نوار لغزان نشان داده شده در شکل ۸-۱ را می توانید به یکی از موقعیتهای ۱ تا ۴ جابه جا کنید. با جابه جایی دکمه ی لغزان عبارت درون کادر نیز تغییر می کند. هر چه این دکمه ی لغزان بالاتر باشد، حساسیت سیستم عامل ویندوز نسبت به تغییرات سیستم بیشتر خواهد بود. چهار سطح قابل انتخاب در این پنجره به ترتیب شماره به شرح زیر است:

۱- ۱۰ این گزینه بالاترین وضعیت دکمه ی لغزنده است و باعث ایجاد امن ترین وضعیت سیستم می شود. در این حالت هر برنامه یا کاربری که بخواهد تغییری در سیستم عامل ویندوز به وجود آورد، یک کادر تأیید ظاهر می شود.' در صورت تأیید کاربر مدیر، تغییرات انجام خواهد شد. در صورتی که شما کاربر استاندارد باشید و حساب کاربری مدیر شما دارای گذرواژه باشد، برای تأیید تغییرات، باید آن را وارد کنید. ولی اگر با کاربر مدیر وارد ویندوز شده باشید نیازی به وارد کردن گذرواژه نخواهید در سیر مدیر شما دارای گذرواژه باشید نیازی به وارد کردن گذرواژه نخواهید داشت. نمونه ای از کادر تأیید در شکل ۹-۱ نشان داده شده است. برای تأیید تغییرات باید روی دکمه کاد کید.

| ð   | Do you want to allow the following program to make<br>changes to this computer? |                                    |                           |                              |    |
|-----|---------------------------------------------------------------------------------|------------------------------------|---------------------------|------------------------------|----|
|     | •                                                                               | Program name:<br>Verified publishe | UserAccou<br>r: Microsoft | ntControlSettings<br>Windows |    |
| 0 5 | how deta                                                                        | ils                                |                           | Yes                          | No |

شکل ۹\_۱\_ کادر محاوره ای تأیید تغییرات

#### : Default- Notify me only when programs try to make changes to my computer\_Y

این سطح حالت پیش فرض سیستم عامل ویندوز ۷ است. در این حالت هنگامی که برنامه ای غیر از سیستم عامل ویندوز بخواهد تغییراتی در سیستم عامل انجام دهد و یا برنامه ای نصب کند، باید کادر تأیید را با کلیک روی دکمه ی Yes بپذیرد. در هنگام نمایش کادر پرسش تمام میز کار کم نور (قفل) می شود و تا کاربر به سؤال جواب ندهد، کار ادامه پیدا نمی کند.

۱\_نصب برنامه ی جدید نیز نیازمند تأیید است.

Notify me only when programs try to make changes to my computer **\_T** (do not dim my desktop): این حالت امنیتی مانند وضعیت قبل است. با این تفاوت که با فعال کردن آن، در هنگام نمایش کادر، میزکار قفل نمی شود. در نتیجه هنگام ظاهر شدن این پیغام، قادر خواهید بود کارهای دیگری هم انجام دهید. این انتخاب منجر به ایجاد مشکل امنیتی در سیستم می شود. زیرا ما به یک برنامه اجازه داده ایم تا به UAC دسترسی پیدا کند.

نكته برای فعال یا غیرفعال کردن UAC باید سیستم را راهاندازی مجدد کنید. تغییر سطح اطلاع رسانی امنیتی نیازی به راه اندازی مجدد سیستم عامل ویندوز ندارد.

تمر ين سطح اطلاعرسانی امنیتی حساب کاربری خود را مشاهده و آن را روی امن ترين وضعيت ممكن تنظيم كنيد.

يژوهش ۱ـ تفاوت گزینهی دوم و سوم را با دقت بررسی کنید و نتیجه را برای هم کلاسی های خود شرح دهید. ۲\_ در کادر شکل ۱\_۹ نشانه ی 💱 را مشاهده می کنید. این نشانه ممکن است به یکی از شکل های 💇 ، 🕐، یا 🥺 نیز ظاهر شود. تفاوت این نشانه ها را بررسی کنید.

#### خلاصهى فصل

سیستم عامل ویندوز ۷، کاربران را به سه گروه مدیران، استاندارد و میهمان تقسیم بندی کرده است. دو گروه اول می توانند تعدادی کاربر عضو داشته باشند. حساب کاربری میهمان می تواند فعال یا غیر فعال شود. کاربر عضو گروه مدیران، بسیاری از مجوزهای انجام تنظیمات سیستم، دسترسی به اعداد Control Panel میستم عامل ویندوز و مدیریت حساب های کاربری را دارد. برای دسترسی به بخش مدیریت حساب های کاربری، باید با حساب عضو گروه مدیران سیستم وارد ویندوز ۷ شوید. سپس در منوی Start، عبارت User Account را در کایر جستجو و اجرا تایپ نموده و کلید Enter را فشار دهید. روش دیگر استفاده از اعماد کاربری، افزودن و حذف روی گزینهی User Account است. امکان مشاهده ی حساب های کاربری، افزودن و حذف

سیستم عامل ویندوز ۷ دارای یک محیط امنیتی جدید به نام Action Center است. این محیط مسئول اطلاع رسانی هایی است که توجه به آنها باعث بهبود عملکرد رایانه می شود. این بخش را می توان نقطه مرکزی نمایش هشدارهای سیستم عامل ویندوز دانست که امکاناتی را برای رفع ایرادها و نیز جلو گیری از وقوع آنها، در اختیار کاربران قرار می دهد. برای دسترسی به پنجره ی Action Center و نیز جلو گیری از وقوع آنها، در اختیار کاربران قرار می دهد. برای دسترسی به پنجره ی کلید Action Center ،در منوی Start عبارت Action Center را در کادر جستجو و اجرا تایپ کنید و کلید Piter را فشار دهید. در Control Panel سیستم عامل ویندوز نیز می توانید با دوبار کلیک روی گزینه ی Action Center زمان مربوطه را مشاهده کنید و تنظیمات آن را انجام دهید.

کنترل حساب کاربری که به اختصار UAC نامیده می شود، بخشی از امکانات سیستم عامل ویندوز ۷ است که رایانه را در مقابل نرم افزارهای مخرب و نفوذ دیگران محافظت می کند. این بخش در صورت تشخیص تنظیم یا نصب برنامه مشکوک، تغییرات را به شما اطلاع می دهد و از شما تأیید می گیرد. در UAC امکان تغییر سطح اطلاع رسانی امنیتی وجود دارد. برای ورود به این بخش باید با حساب کاربری عضو گروه مدیر، وارد سیستم عامل ویندوز ۷ شوید و در منوی Start عبارت User Control یا UAC را در کادر جستجو و اجرا تایپ کنید و کلید ISer Account د فشار دهید. روش دیگر دسترسی به این پنجره، دوبار کلیک روی گزینه User Account در

خودآزمایی ۱ـ کاربران در سیستمعامل ویندوز ۷ به چند گروه تقسیم شدهاند و هر گروه چه مجوزهایی دارند؟ **۲**\_ تفاوت حساب کاربری از نوع مدیر سیستم با حساب کاربری استاندارد چیست؟ **۳** با نصب سیستم عامل ویندوز ۷، چند حساب کاربری به صورت خودکار به وجود می آید؟ آيا همگي فعال هستند؟ ۴\_ با ایجاد هر حساب کاربری جدید، چه اتفاقاتی در سیستم رخ می دهد؟ با ایجاد یک حساب كاربرى جديد، اين موضوع را تحقيق كنيد. ۵\_ یک حساب کاربری جدید هم نام خود عضو گروه استاندارد ایجاد کنید و گذرواژه ی آن را برابر كد ملي خود انتخاب نماييد. **9\_** با کلیک روی عبارت Problem reporting settings در پنجره ی شکل ۱-۲، چه گزینه هایی قابل انتخاب است؟ هر یک از انتخابها، چه تأثیری در عملکرد سیستم عامل ویندوز دارد؟ ۷\_ نشانه ی پر چم سفید 🔤 در ناحیه ی اعلان نوار وظیفه، با چه بخشی از تنظیمات Control Panel سیستمعامل ویندوز در ارتباط است؟ ٨\_ كدام يك از جملات زير صحيح و كدام يك اشتباه است. دليل جملات اشتباه را بيان و آنها را اصلاح كنيد. الف) کاربری که با حساب کاربری استاندارد وارد سیستم عامل ویندوز ۷ شده است، می تواند يک حساب کاربري جديد ايجاد کند. ب) بهنگام نبودن سیستم عامل ویندوز به صورت پیش فرض توسط بخش اطلاع رسانی (Action Center) به اطلاع کاربر می رسد. ج) کنترل حساب کاربری در سیستم عامل ویندوز ۷ به اختصار UCA نامیده می شود. د) مرکز کنترل حساب کاری در سیستم عامل ویندوز ۷ را نمی توان غیر فعال کرد. هـ) برای ورود به پنجره ی کنترل حساب کاربری باید روی گزینه ی User Control در Control در Panel سیستم عامل ویندوز ۷ کلیک کنید.